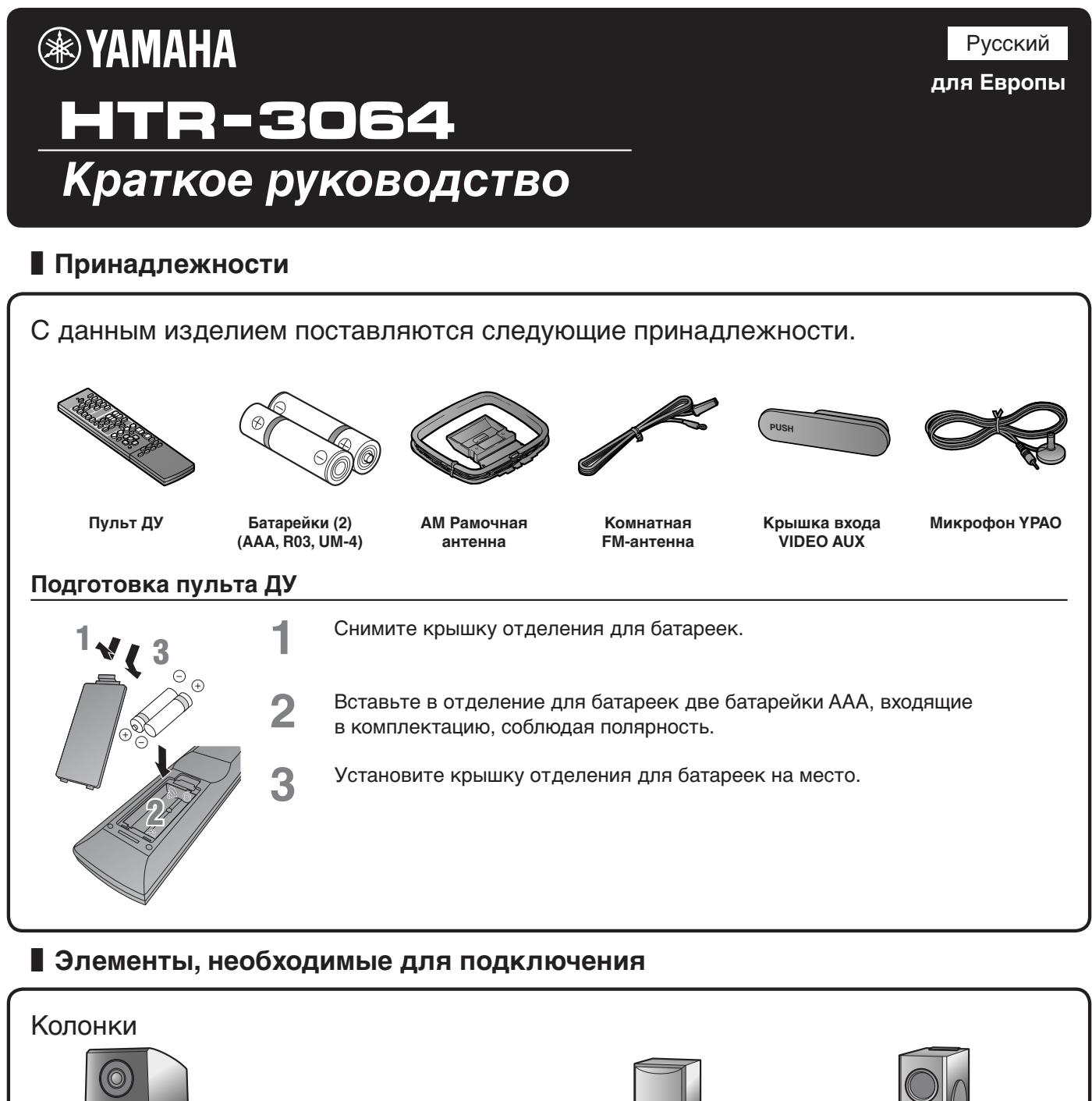

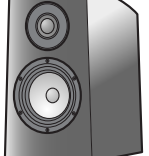

Пример

Пример

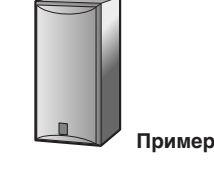

Пример

Фронтальная колонка

Центральная колонка

Колонка окружающего звучания

Активный сабвуфер

• Используйте колонки с импедансом по крайней мере 6 Ом.

• В случае телевизора с электронно-лучевой трубкой рекомендуется использовать колонки с магнитным экраном.

• Подготовьте по крайней мере две колонки (для фронтального звука). Приоритет других колонок следующий:

- одготовьте по краинеи мере две колонки (для фр 1 Две колонки окружающего звучания
  - 2 Одна центральная колонка

Внешние компоненты

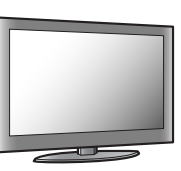

тв

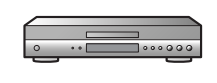

Воспроизводящее устройство, например BD (Blu-ray Disc)/ DVD-проигрыватель

### Кабель

 Кабели для подключения внешних компонентов (могут отличаться в зависимости от подключаемых устройств)

 Кабели колонок (количество должно соответствовать числу подключаемых колонок)

 Штекерный аудиокабель (для сабвуфера)

При использовании данного аппарата в первый раз выполните подключение и установку следующим образом.

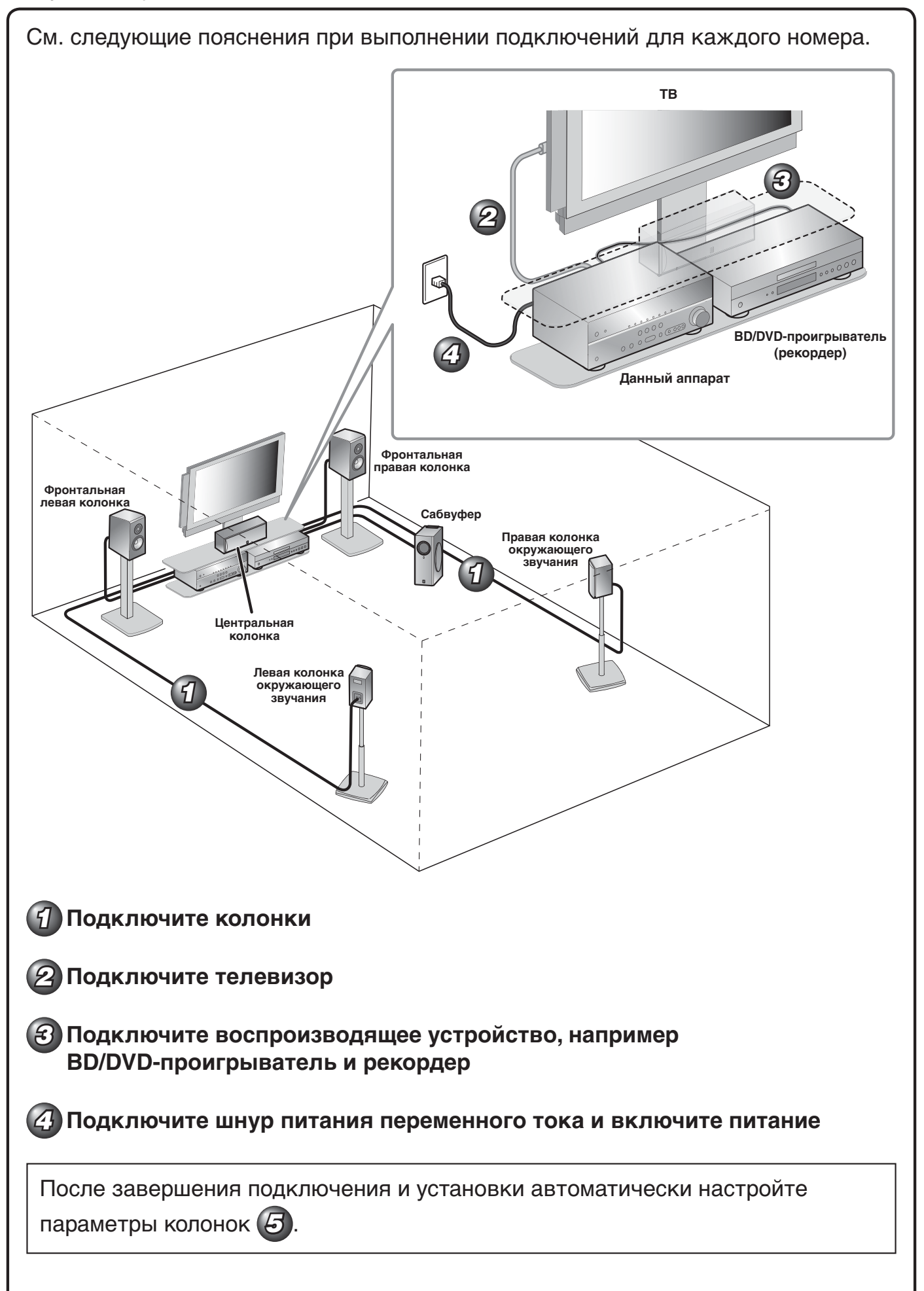

## Подключите колонки

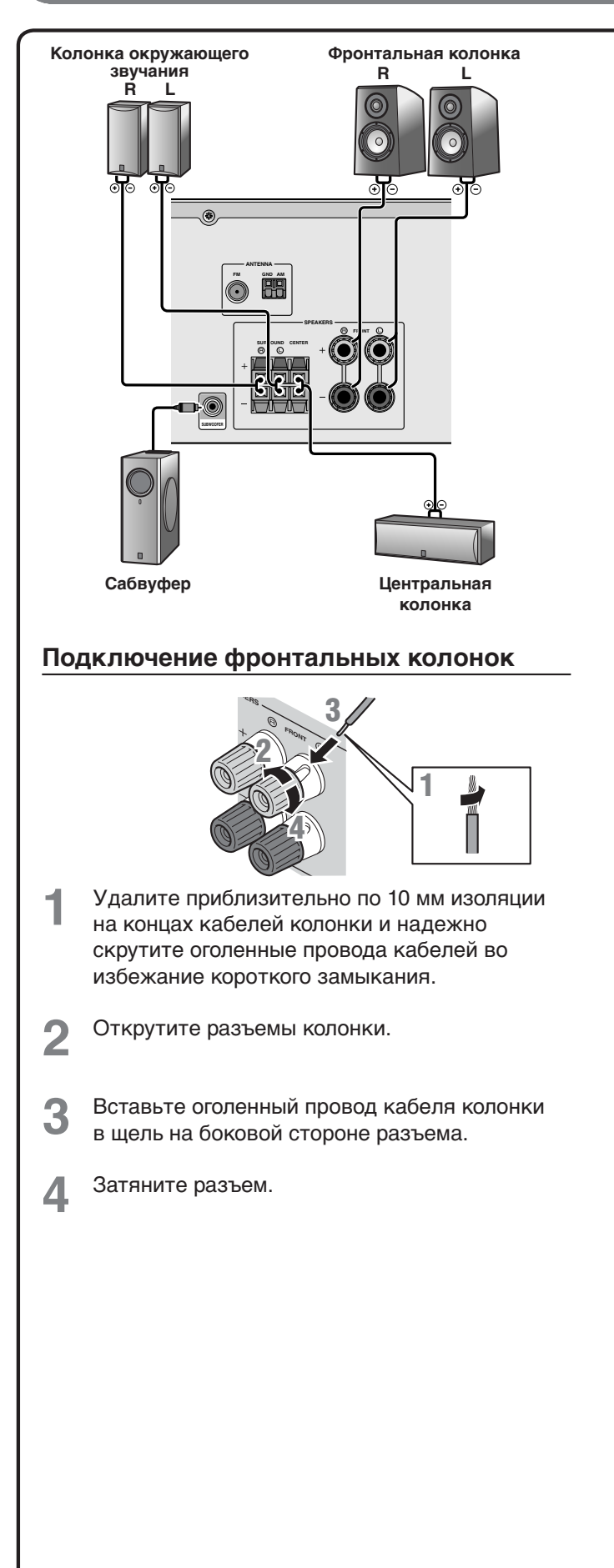

### Предупреждение:

- Перед подключением колонок извлеките из розетки шнур питания переменного тока данного аппарата.
- Кабели колонок обычно состоят из двух параллельных изолированных кабелей. Для обозначения другой полярности один из этих кабелей окрашен в другой цвет или имеет продольную полоску. Вставьте кабель другого цвета (или имеющий полоску) в разъем "+" (положительный, красный) на данном аппарате и колонках, а другой кабель – в разъем "-" (отрицательный, черный).
- Соблюдайте осторожность, чтобы жила кабеля колонки не касалась чего-либо и не контактировала с металлическими деталями данного аппарата. Это может привести к повреждению аппарата или колонок.
  В случае короткого замыкания цепи кабеля колонки при включении данного аппарата на дисплее передней панели появится сообщение "CHECK SP WIRES!"

# Подключение центральных колонок / колонок окружающего звучания

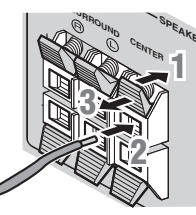

- Нажмите вниз защелку на разъеме колонки.
- Э Вставьте конец кабеля колонки в разъем.
- 3 Поднимите защелку вверх, чтобы зафиксировать кабель колонки на месте.

### Подключение сабвуфера

 Подключите входное гнездо сабвуфера с помощью штекерного аудиокабеля к гнезду SUBWOOFER на данном аппарате.

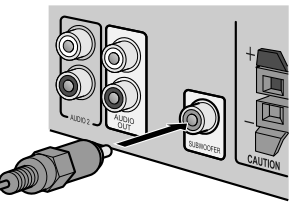

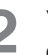

Установите громкость сабвуфера следующим образом.

Громкость: установите приблизительно на половину громкости (или немного меньше половины). Частота кроссовера (если она доступна): установите на максимум.

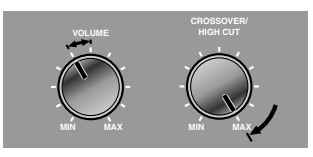

Примеры настройки сабвуфера

Входной видеосигнал данного аппарата выводится на телевизор с помощью таких же выходных гнезд.

При выполнении подключений с использованием различных типов видеосигнала, например HDMI и компонентного видеосигнала, выполните подключение к телевизору аналогичным образом. Во время просмотра не забудьте переключить источник входного сигнала на телевизоре, чтобы он соответствовал воспроизводящему устройству.

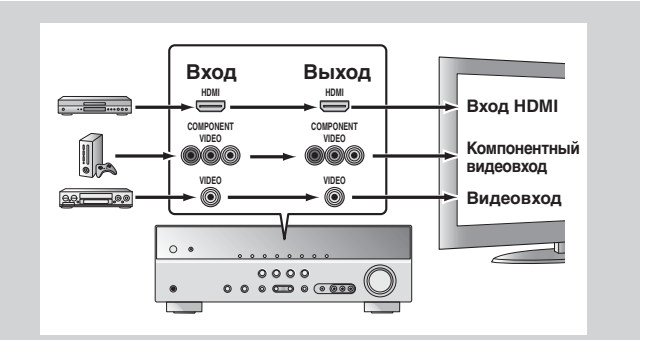

# Если на телевизоре имеется несколько входов, подключайте их в соответствии со следующим приоритетом (от (A) до (C)).

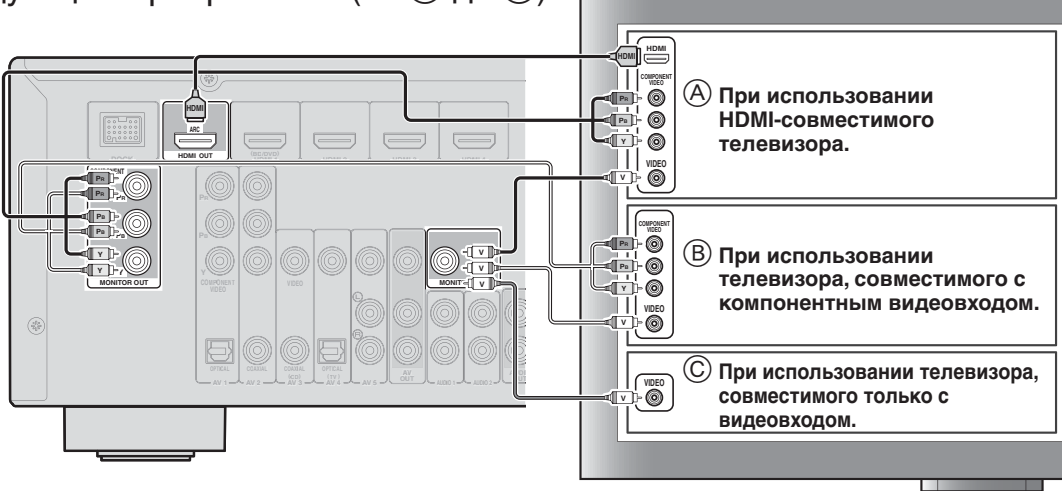

#### Прослушивание телевизионного аудиосигнала

Для воспроизведения аудиосигнала телевизора на данном аппарате подключите к нему аудиовыход телевизора.

Подключите следующие входные гнезда, соответствующие выходным аудиогнездам на телевизоре. Во время просмотра телевизора выберите на данном аппарате соответствующий источник входного сигнала.

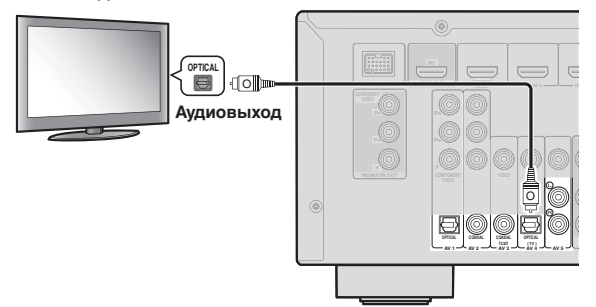

| Аудиовыход на телевизоре                               | Входное гнездо на аппарате       |
|--------------------------------------------------------|----------------------------------|
| Оптический цифровой выход                              | AV1 или AV4                      |
| Коаксиальный цифровой<br>выход                         | AV2 или AV3                      |
| Аналоговый выход                                       | AV5, AUDIO1, AUDIO2 или<br>V-AUX |
| Обратный аудиоканал HDMI<br>(Описано в правом столбце) | HDMI OUT                         |

Подключение к AV4 позволяет воспроизводить аудиосигнал телевизора просто путем нажатия кнопки "TV" в разделе "SCENE". При использовании телевизора HDMI, поддерживающего функции обратного аудиоканала / или функции управления HDMI (например, Panasonic VIERA Link), можно воспроизводить звук телевизора через данное устройство следующим образом:

#### При использовании телевизора, поддерживающего функции обратного аудиоканала и HDMI функции управления

С помощью одного кабеля HDMI можно будет выводить аудио/видеосигналы с аппарата на телевизор и выводить аудиосигнал с телевизора на данный аппарат. Источник входного сигнала автоматически переключается в соответствии с операциями, выполняемыми на телевизоре, что делает управление звуком телевизора удобным для использования.

Описание подключений и настроек см. в разделе "Один кабельный вход HDMI на аудиосигнал телевизора с функцией обратного канала" в инструкции по эксплуатации.

#### При использовании телевизора, поддерживающего функции управления HDMI

При включении функций управления HDMI на данном аппарате его источник входного сигнала будет переключаться автоматически в соответствии с операциями, выполняемыми на телевизоре. Описание подключений и настроек см. в разделе "Автоматическое переключение источника входного сигнала данного аппарата во время прослушивания аудиосигнала телевизора" в инструкции по эксплуатации.

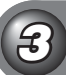

# Подключите воспроизводящее устройство, например BD/DVD-проигрыватель и рекордер

Если на воспроизводящем устройстве имеется несколько аудио/видеовыходов, подключайте их в соответствии со следующим приоритетом (от (A) до (D)) для получения высококачественного звука и изображения.

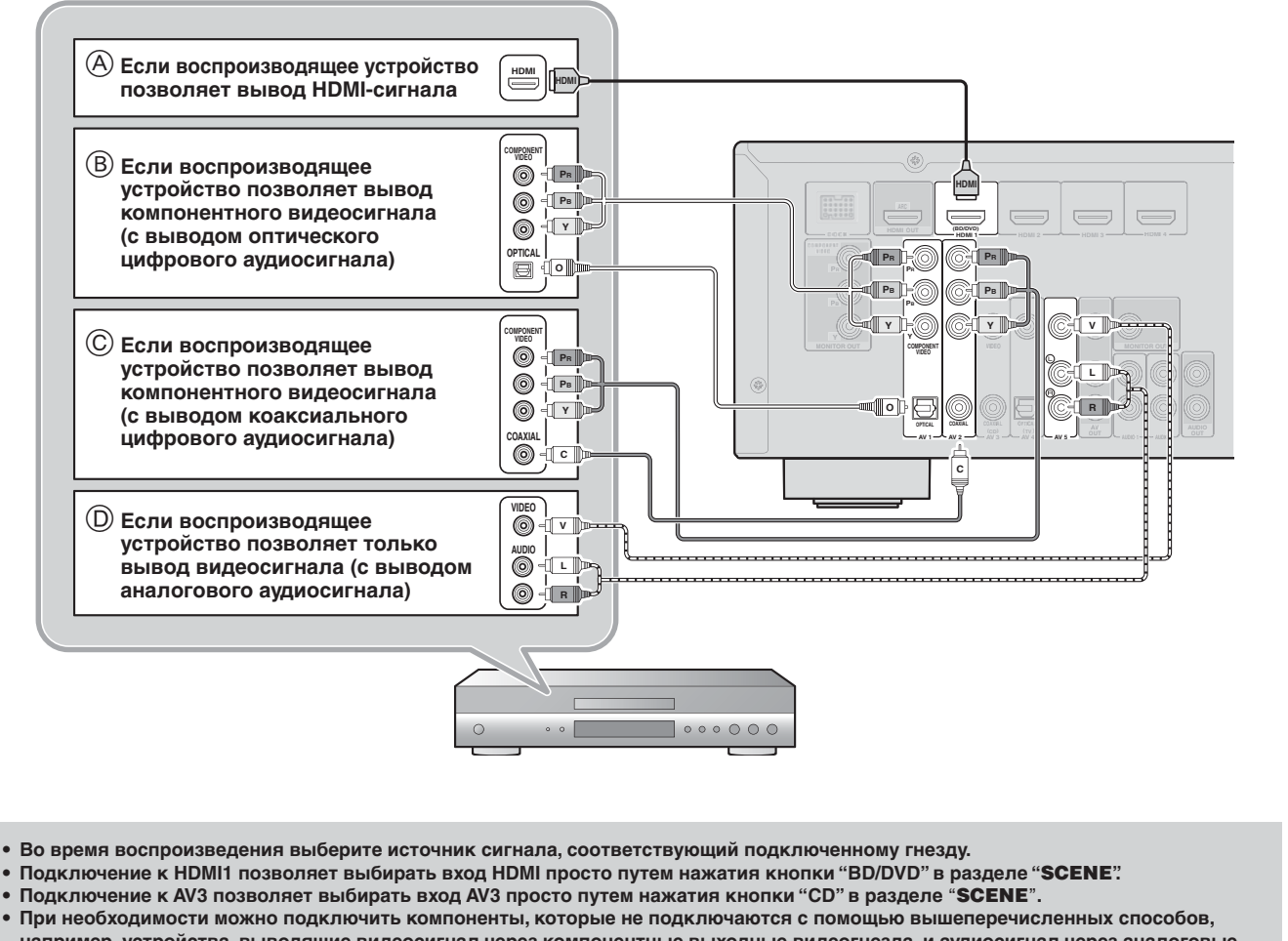

например, устройства, выводящие видеосигнал через компонентные выходные видеогнезда, и аудиосигнал через аналоговые выходные гнезда. Подробнее смотрите инструкцию по эксплуатации.

# Подключите шнур питания переменного тока и включите питание

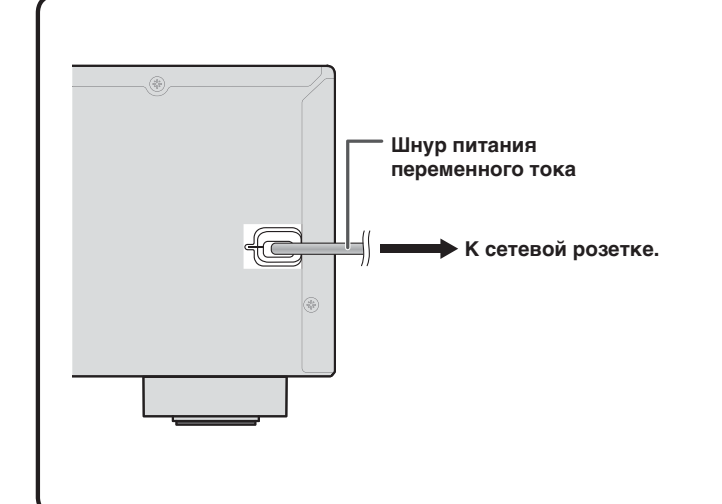

Во время управления обязательно направляйте пульт ДУ прямо на сенсор ДУ на аппарате.

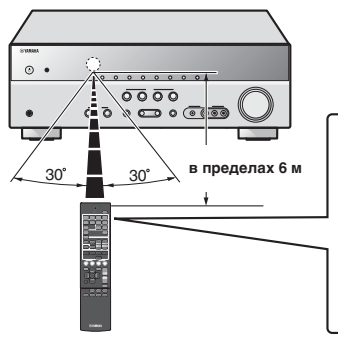

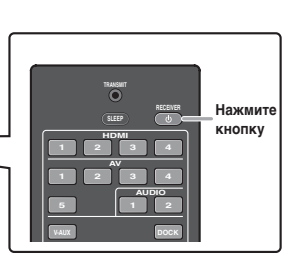

## Автоматическая настройка параметров колонок (УРАО)

После завершения подключения отрегулируйте состояние, размер и баланс громкости колонок, обеспечивая оптимальное звуковое поле. Данный аппарат оснащен функцией YPAO (Yamaha Parametric room Acoustic Optimizer), автоматически регулирующей баланс колонок с помощью простой процедуры.

При использовании функции YPAO через колонки в течение приблизительно трех минут будет выводиться тестовый сигнал и будет проведено акустическое измерение. Во время использования функции YPAO помните о следующем.

• Тестовый сигнал выводится с высокой громкостью. Избегайте использования этой функции ночью, когда она может помешать окружающим.

• Предпримите меры, чтобы тестовый сигнал не испугал маленьких детей.

Проверьте следующее перед использованием функции YPAO.

Данный аппарат

• Наушники отключены.

### Сабвуфер

1

2

- Питание включено.
- Функция автоматического отключения питания (если таковая имеется) отключена.
- Громкость установлена приблизительно на половину, а переходная частота (если эта функция имеется) установлена в максимальное значение.

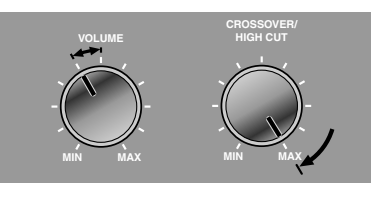

Примеры настройки сабвуфера

Установите прилагаемый микрофон YPAO на уровне ушей в положении прослушивания.

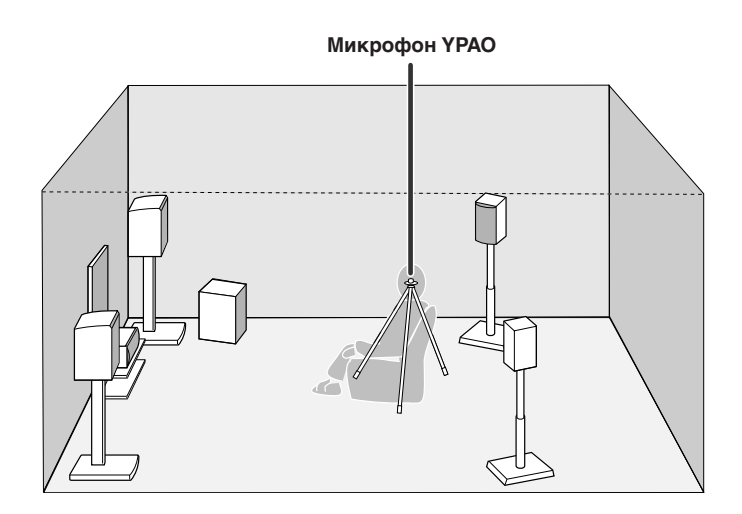

Во время установки микрофона рекомендуется использовать в качестве подставки для микрофона оборудование, позволяющее регулировать его высоту (например, штатив). При использовании штатива воспользуйтесь винтами штатива для закрепления микрофона на месте.

**З** Нажмите кнопку **RECEIVER** () на пульте ДУ для включения данного аппарата.

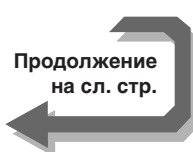

Подключите микрофон YPAO к гнезду YPAO MIC на передней панели. Δ **WYAMAHA** RECEIVER 🕁  $\bigcirc$ õ Микрофон УРАО На дисплее передней панели появится сообщение "MIC ON. YPAO START", а затем будет отображена следующая индикация. YPAN SW Press **ESETUP** L SETUP На этом подготовка будет завершена. Для достижения более точных результатов ENTER во время измерения помните о следующем. • Измерение займет приблизительно три минуты. Во время измерения сохраняйте в комнате максимальную тишину. Подождите в углу комнаты для прослушивания во время измерения или выйдите из нее, чтобы не создавать препятствий меду колонками и микрофоном YPAO. Нажмите кнопку SETUP на пульте ДУ, чтобы начать измерение. 5 Ход выполнения Progress 00% L SL Если измерение завершится без каких-либо проблем, появится следующая индикация. PRO <u>/PAO Complete</u> Примечание При возникновении проблемы появится сообщение об ошибке или предупреждение либо во время измерения, либо после него. Для устранения проблемы см. раздел "Автоматическая настройка параметров колонок (YPAO)" в инструкции по эксплуатации, и снова запустите функцию УРАО. Нажмите кнопку ENTER на пульте ДУ для применения результатов измерения. Disconnect MIC Отключите микрофон УРАО. Функция ҮРАО автоматически завершается при отключении микрофона ҮРАО.

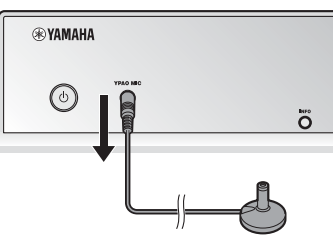

## Руководство по эксплуатации

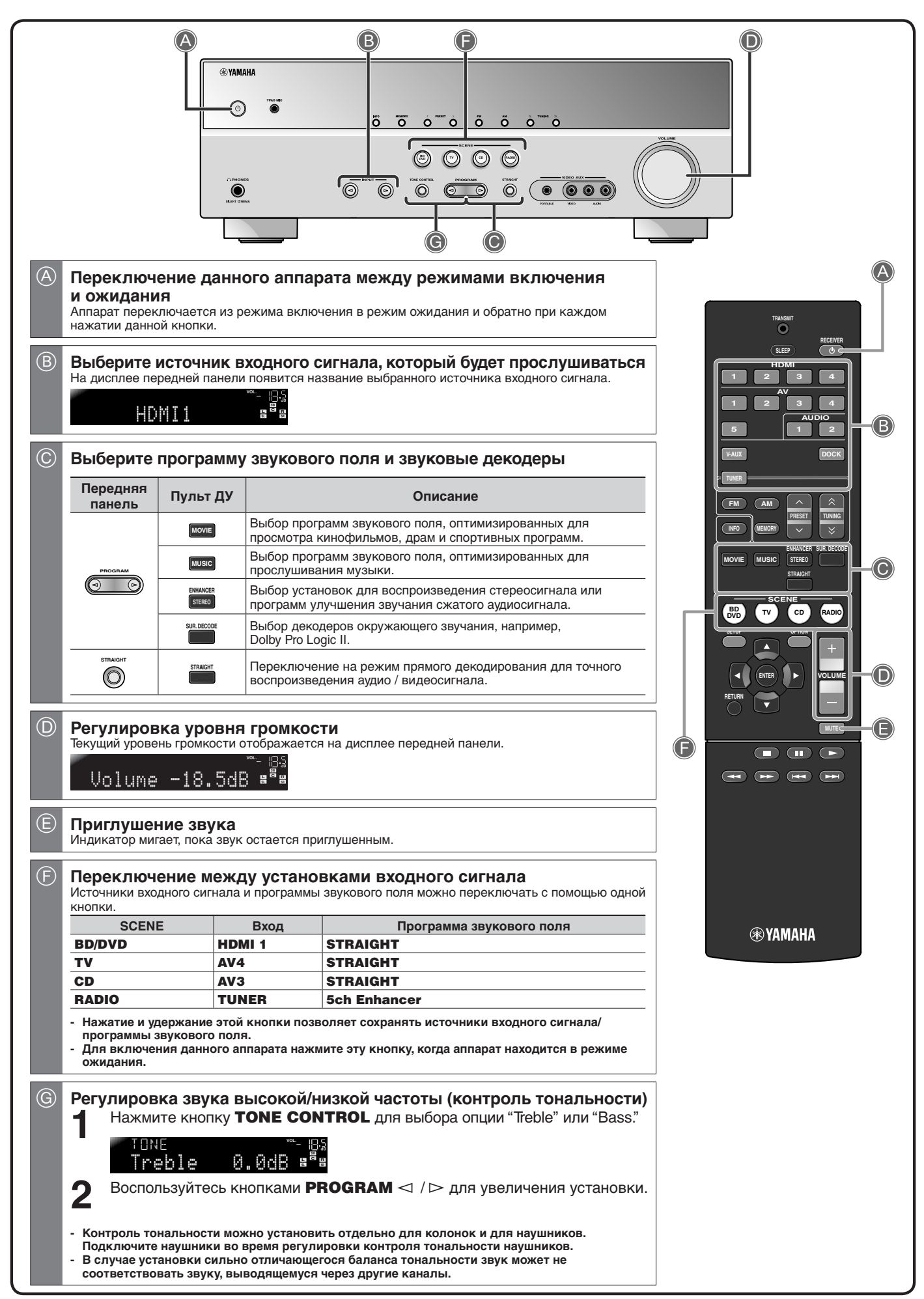